# Week 0 Setting Up

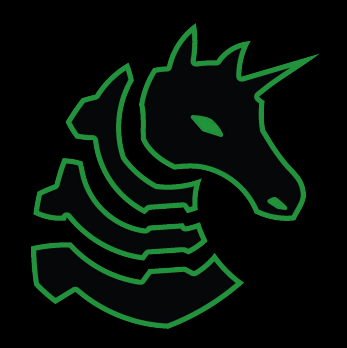

Slides created 8/25/21 by Thomas, adopted from several other slide decks

# Table of Contents

- What the hell is a shell?
  - I want one
- Getting into a shell
  - OS Stupidity
  - WSL or Virtual Machines?
- The starter commands!
  - Filesystem commands
    - Is, cat, cd, mv, rm, ./
  - $\circ$  Networking Commands
    - nc, ssh, ping, wget, curl
- Tools to pre install
  - ghidra, gdb, r2, tmux, pwntools

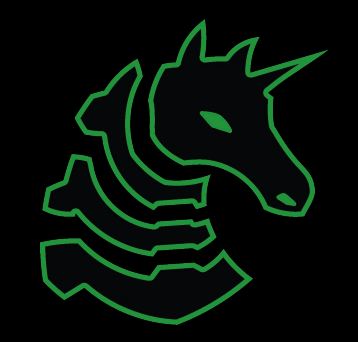

# > Terminal

"It's where things happen"

-Ravi

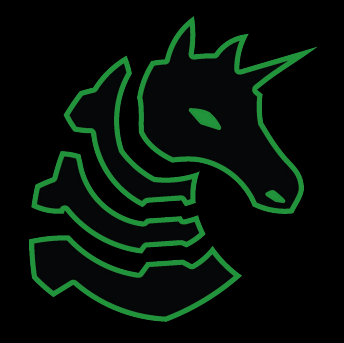

| ● ● ●                |               | /dev/ttys000      |
|----------------------|---------------|-------------------|
| → <b>CSAW2020</b> ls | arid          | kui blox1 sol.nng |
| bard.hop             | grid_solve.py | libc-2.27.so      |
| → CSAW2020           | Krakille.exe  | solve_ezbreezy.py |
|                      |               |                   |
|                      |               |                   |
|                      |               |                   |
|                      |               |                   |
|                      |               |                   |
|                      |               |                   |
|                      |               |                   |
|                      |               |                   |
|                      |               |                   |
|                      |               |                   |
|                      |               |                   |

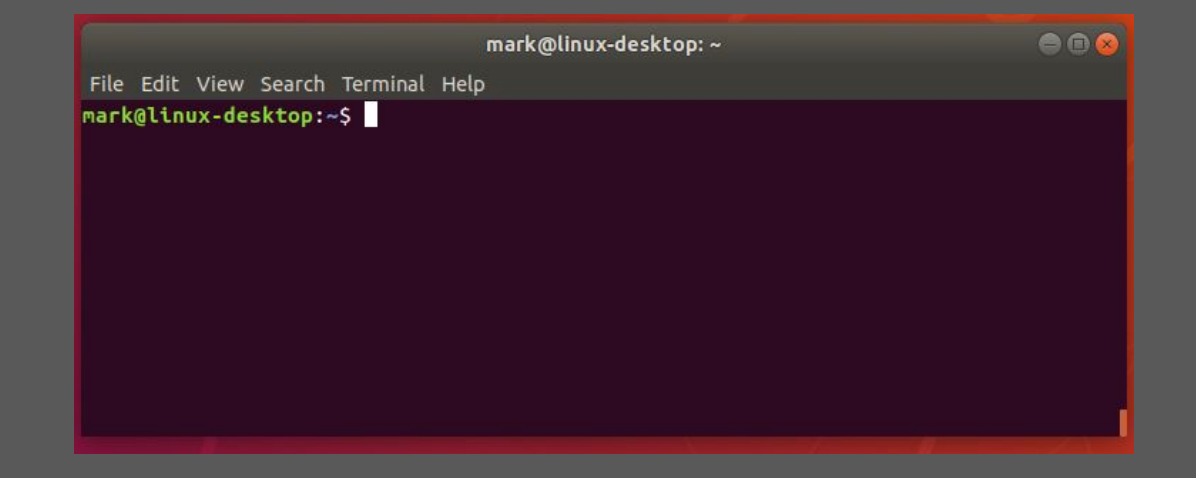

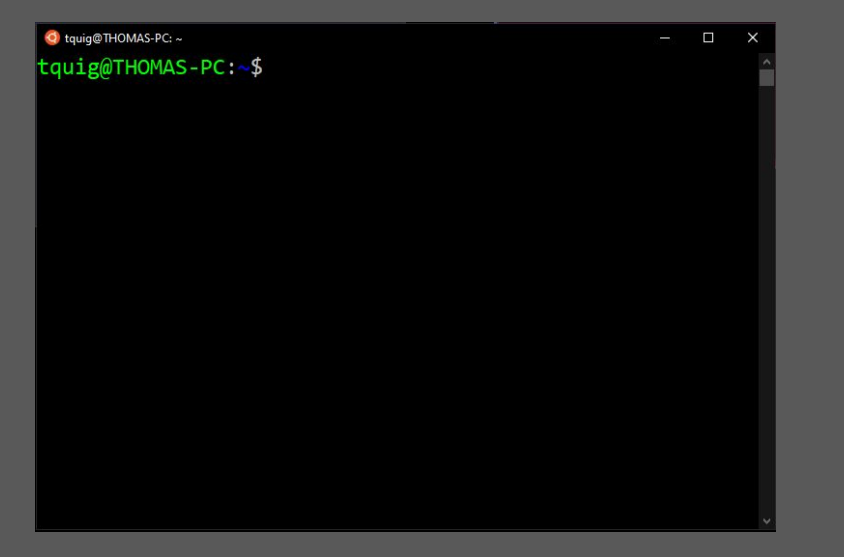

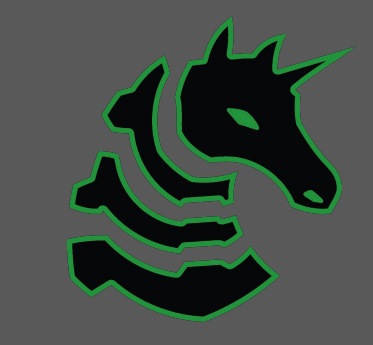

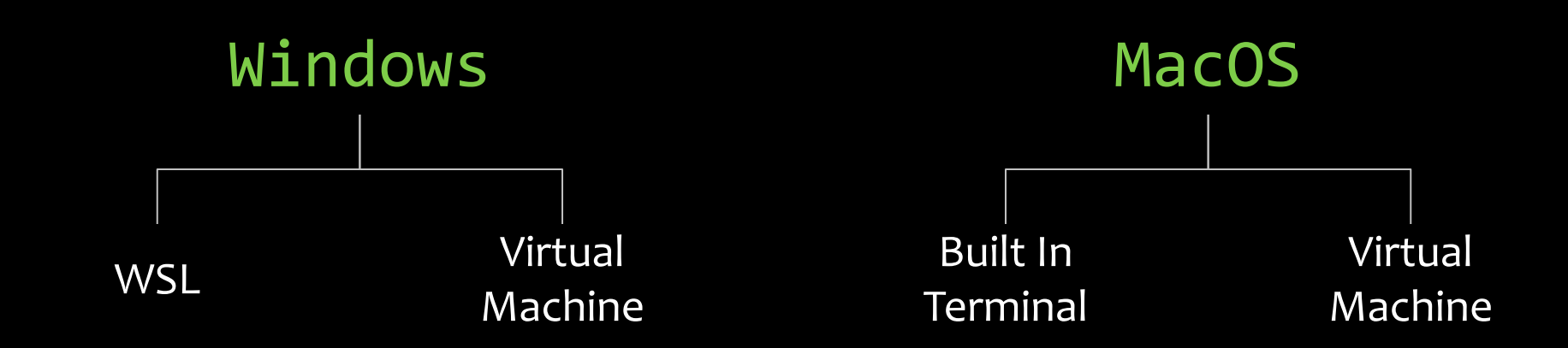

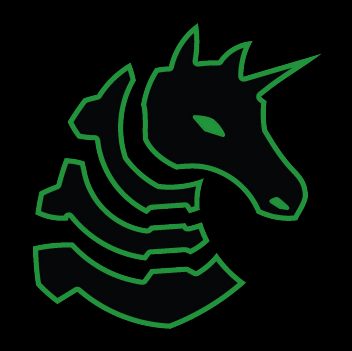

#### Linux

You're good to go

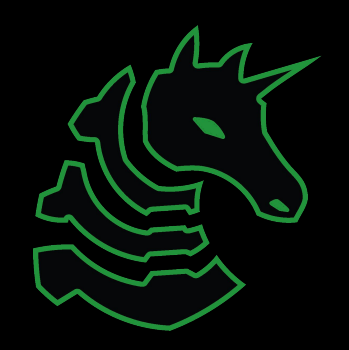

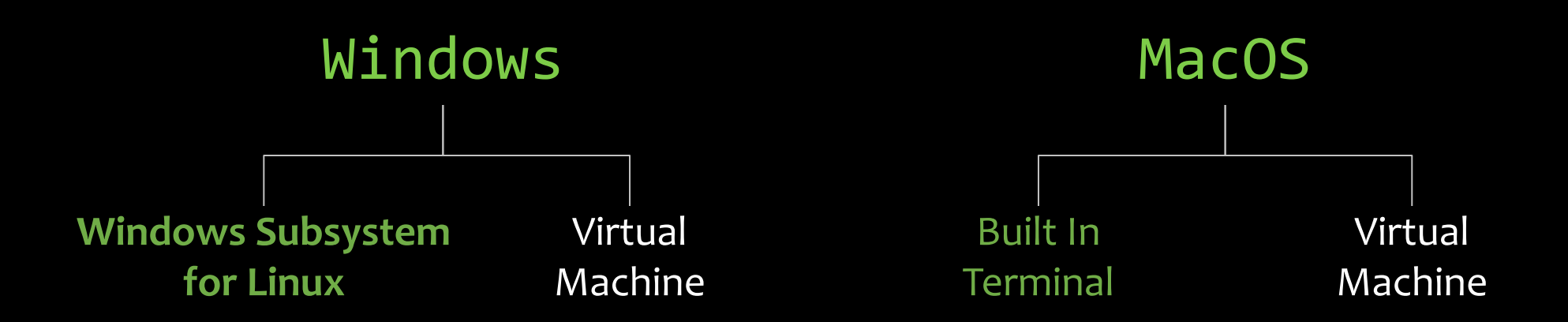

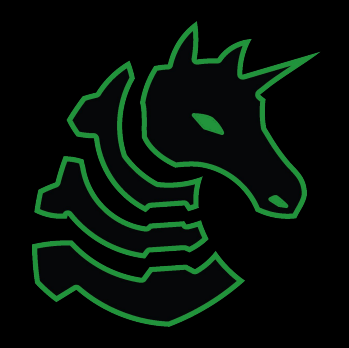

Yeah that one

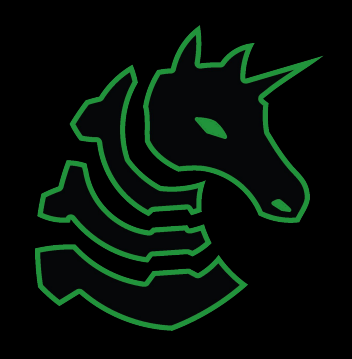

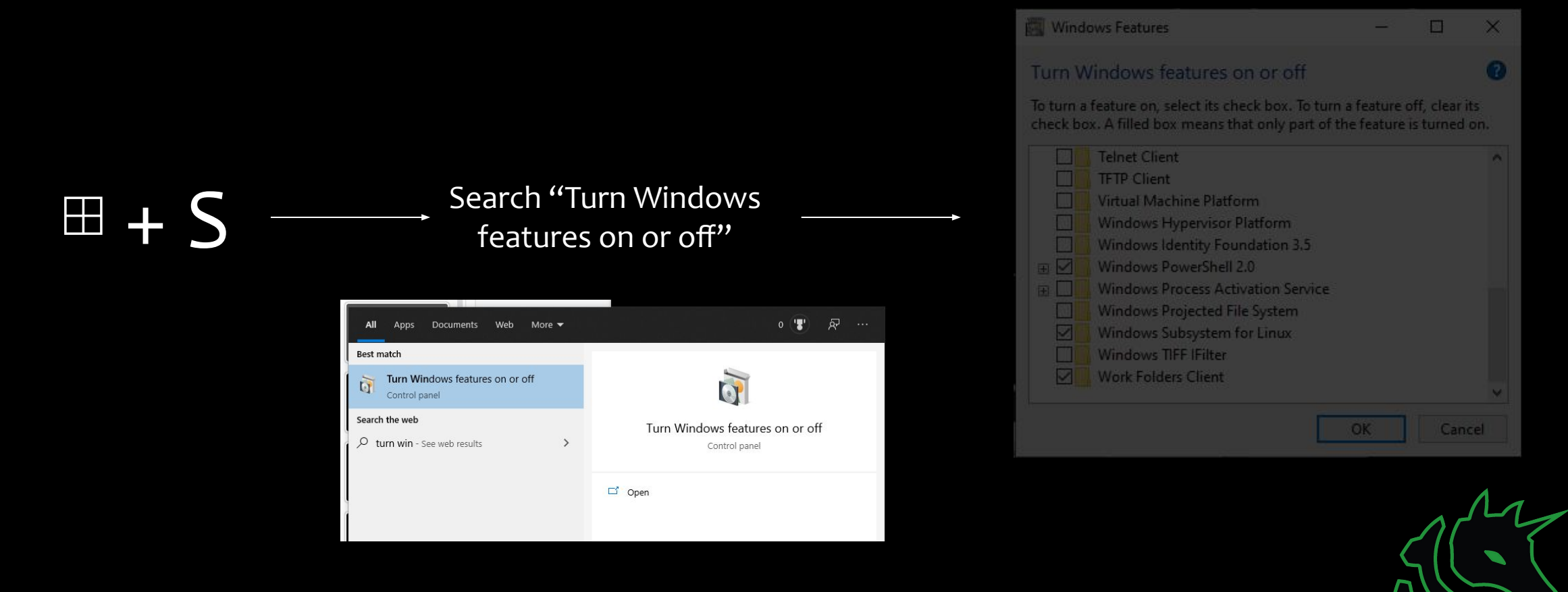

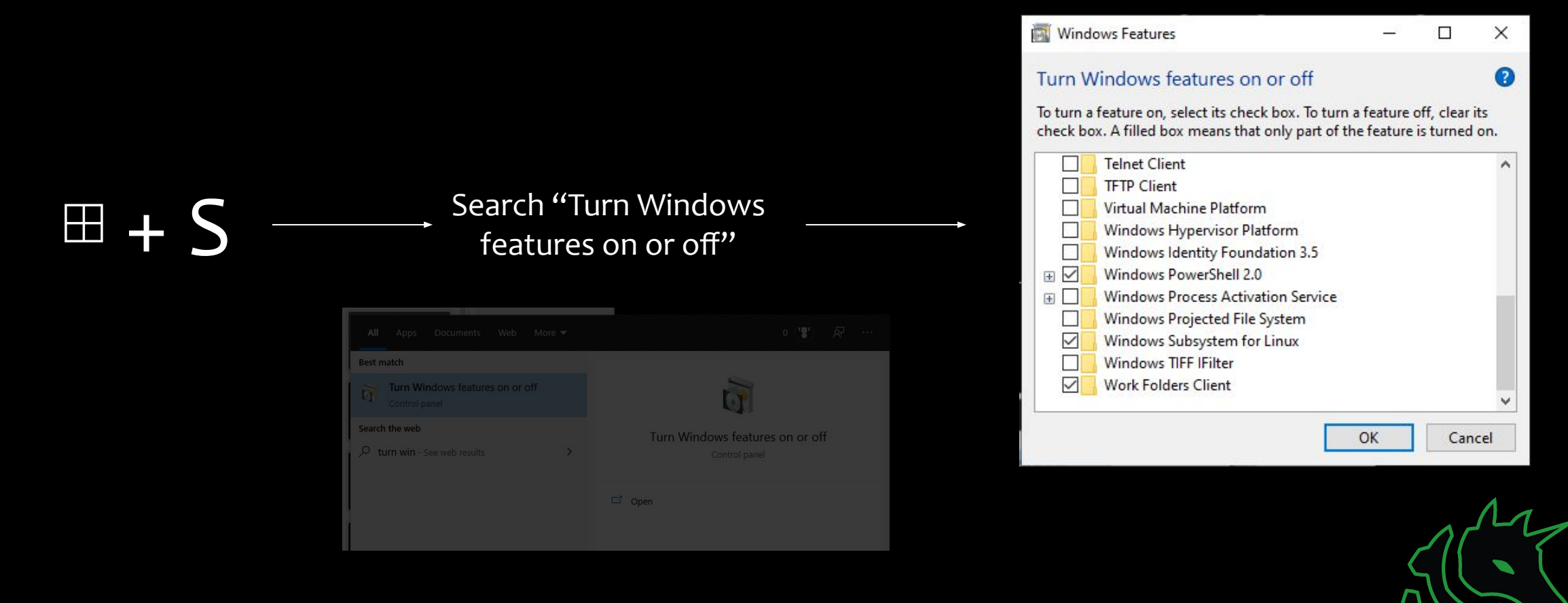

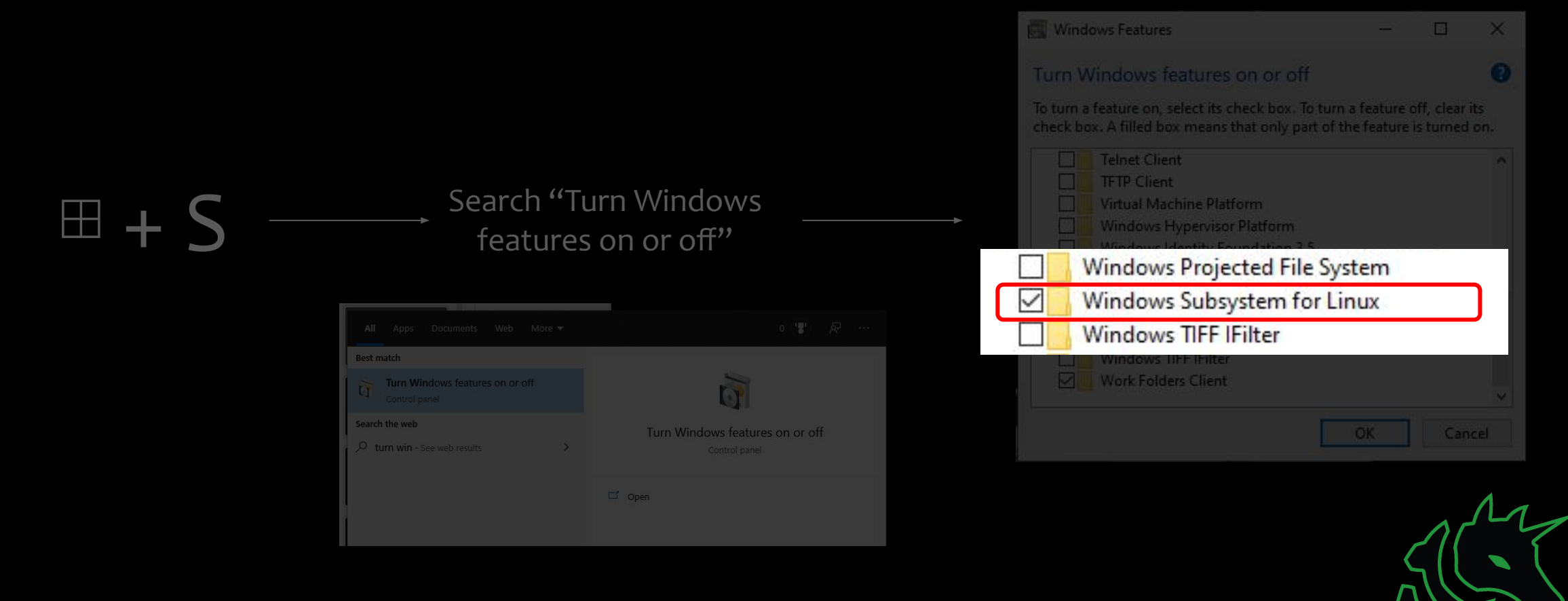

# Restart!

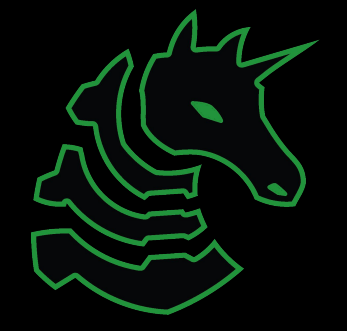

# Go set this up!

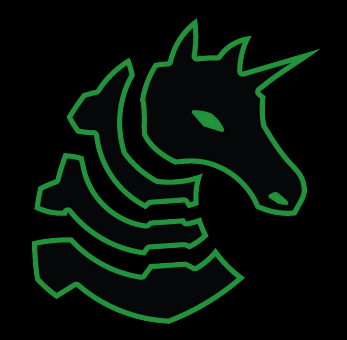

# Getting A Terminal

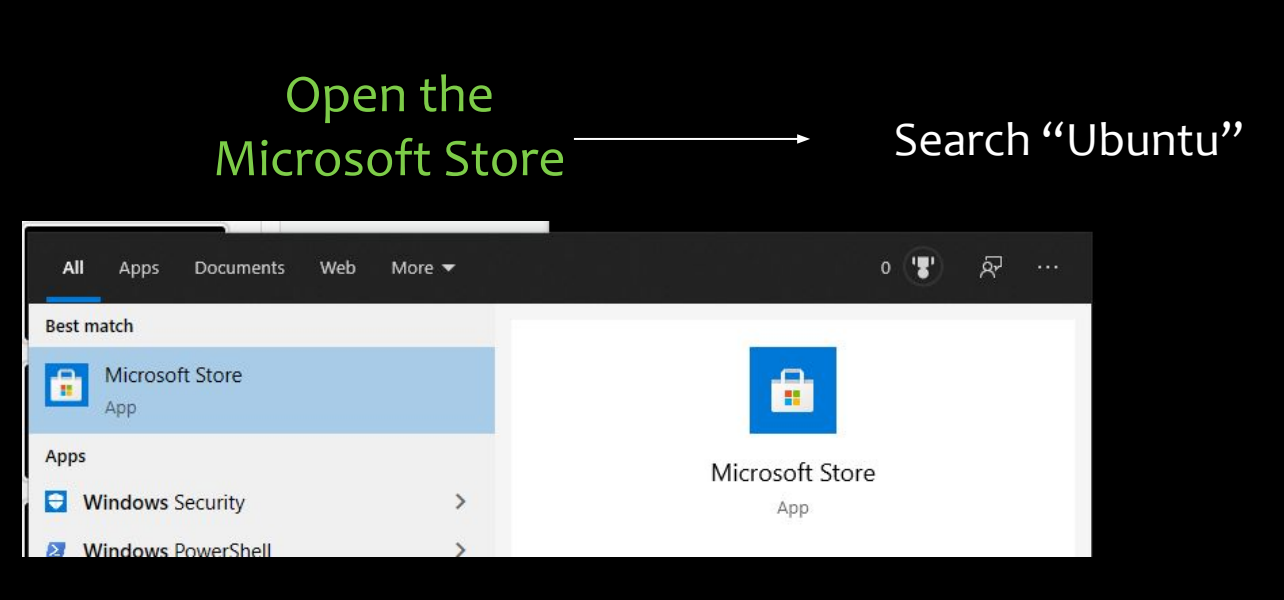

| Results for: ubuntu |  |  |  |  |  |  |
|---------------------|--|--|--|--|--|--|
|                     |  |  |  |  |  |  |
| Apps (19) Show al   |  |  |  |  |  |  |
|                     |  |  |  |  |  |  |
|                     |  |  |  |  |  |  |
|                     |  |  |  |  |  |  |

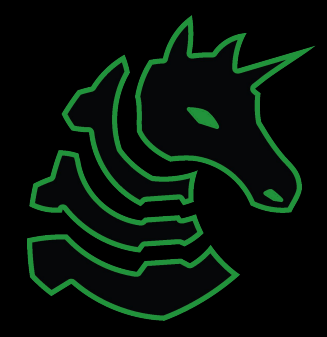

# Getting A Terminal

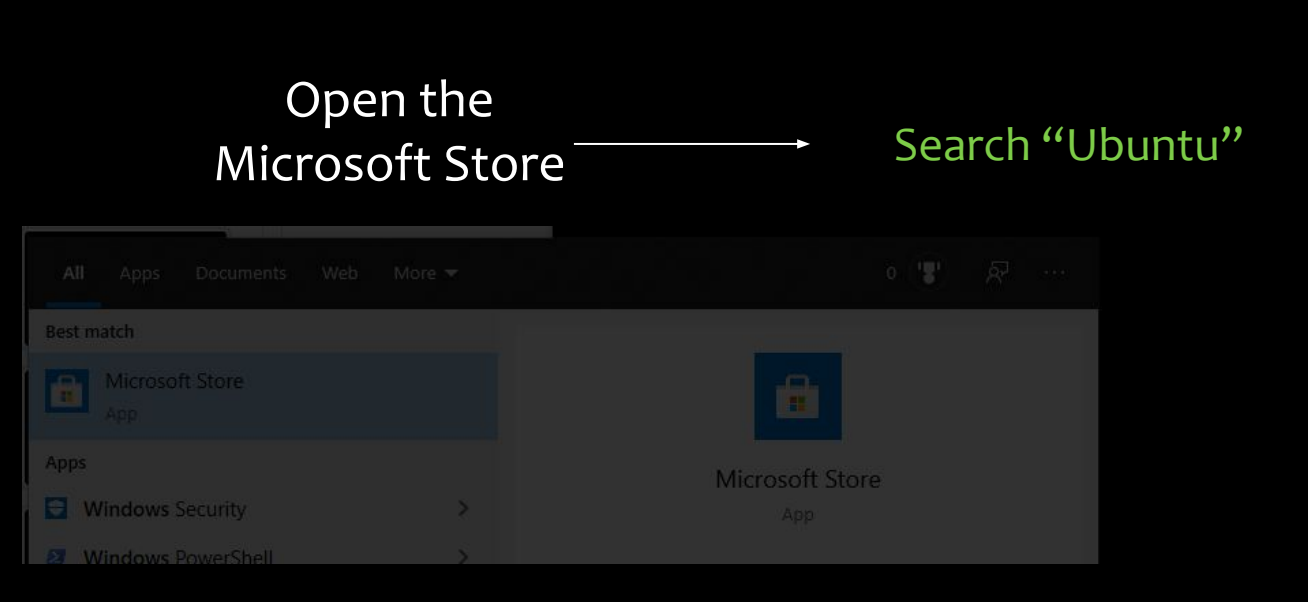

| Results for: ubuntu     |                                             |                 |                          |  |  |  |
|-------------------------|---------------------------------------------|-----------------|--------------------------|--|--|--|
| Departments ~           |                                             |                 | Available on<br>PC       |  |  |  |
| Apps (19) Show all      |                                             |                 |                          |  |  |  |
| 0                       | 0                                           |                 | Ċ,                       |  |  |  |
| Ubuntu<br>★★★★ 255<br>모 | Ubuntu 20.04 LTS<br>**** <sup>83</sup><br>모 | Ubu<br>***<br>E | ntu 18.04 LTS<br>r★☆ 155 |  |  |  |
| Installed               | Free                                        | Free            |                          |  |  |  |

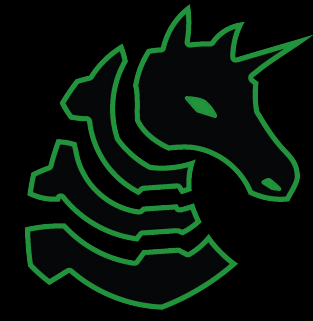

## Set a 'root' user

#### Select a username and password for your administrative user.

#### Anyden@T470si ~ Installing, this may take a few minutes... Please create a default UNIX user account. The username does not need to match your Windows username. For more information visit: https://aka.ms/wslusers Enter new UNIX username: hayden Enter new UNIX password: Retype new UNIX password: passwd: password updated successfully Installation successful! To run a command as administrator (user "root"), use "sudo <command>". See "man sudo\_root" for details. hayden@T476st~\$

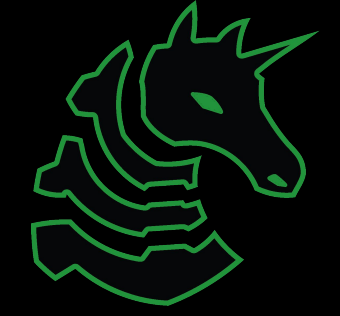

## macOS Terminal

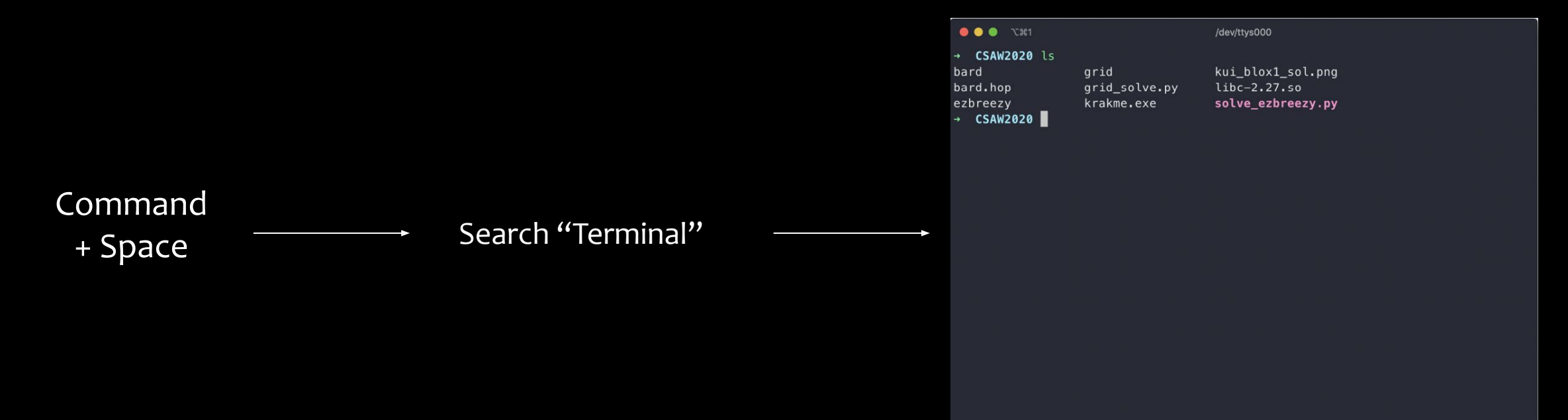

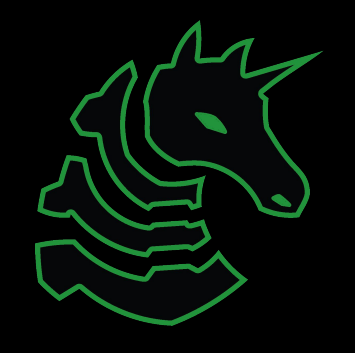

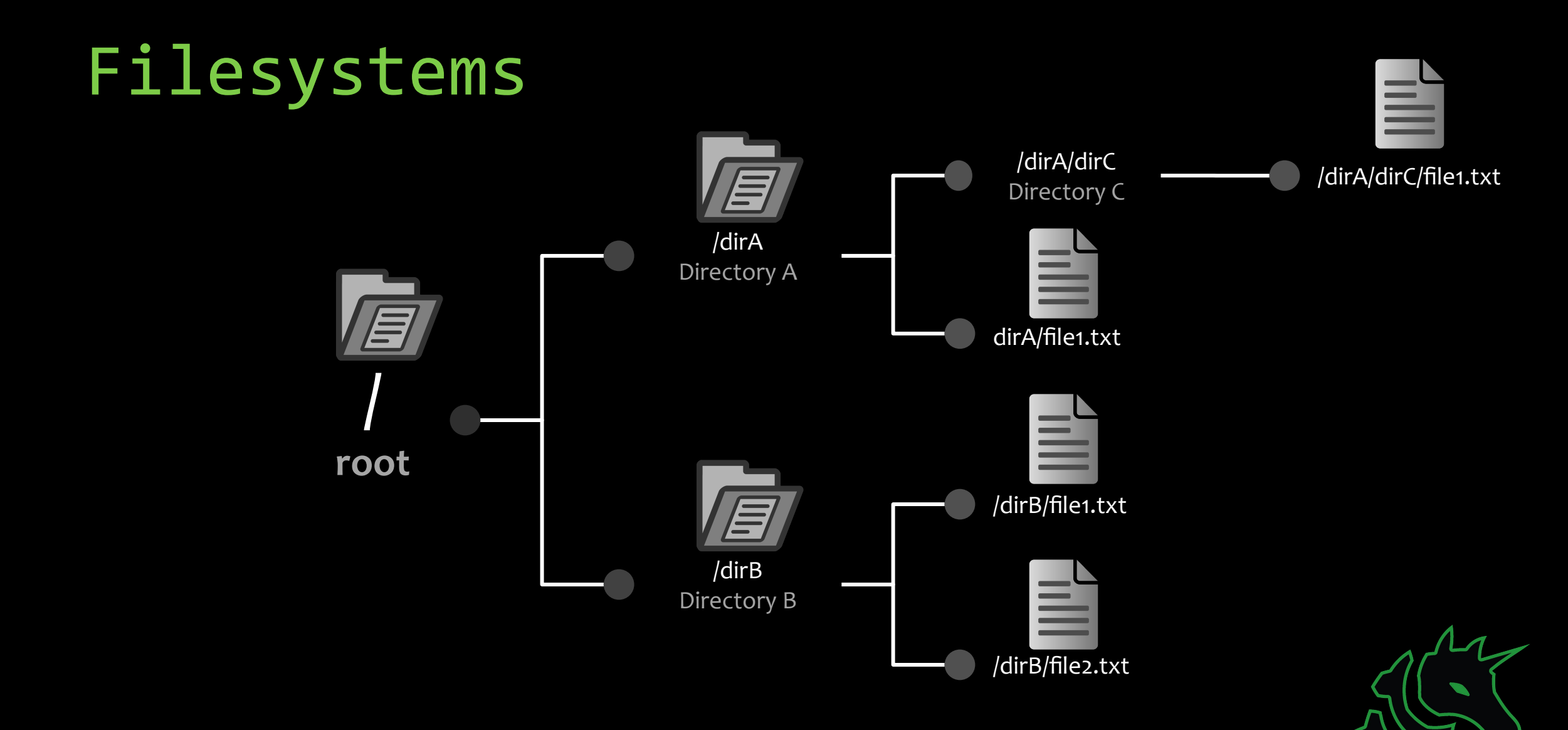

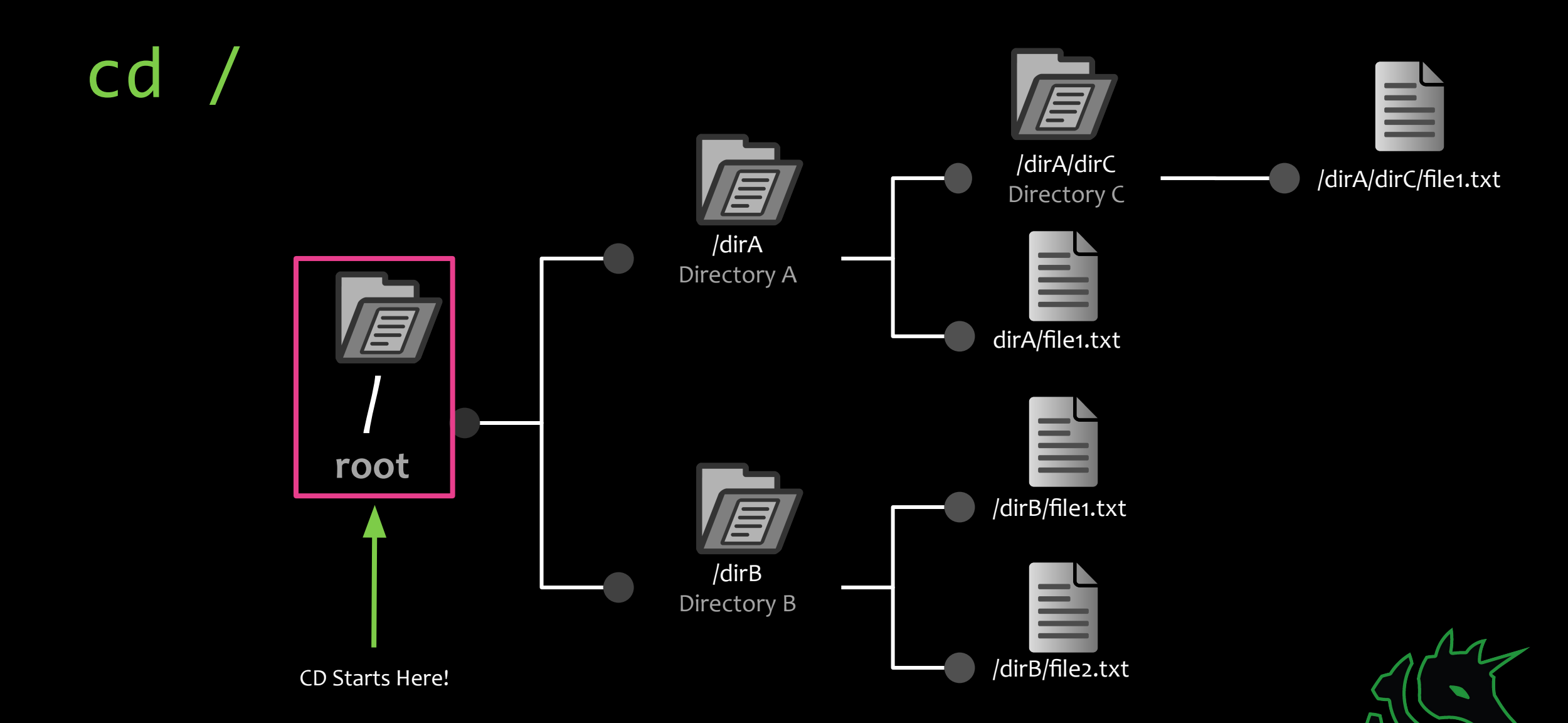

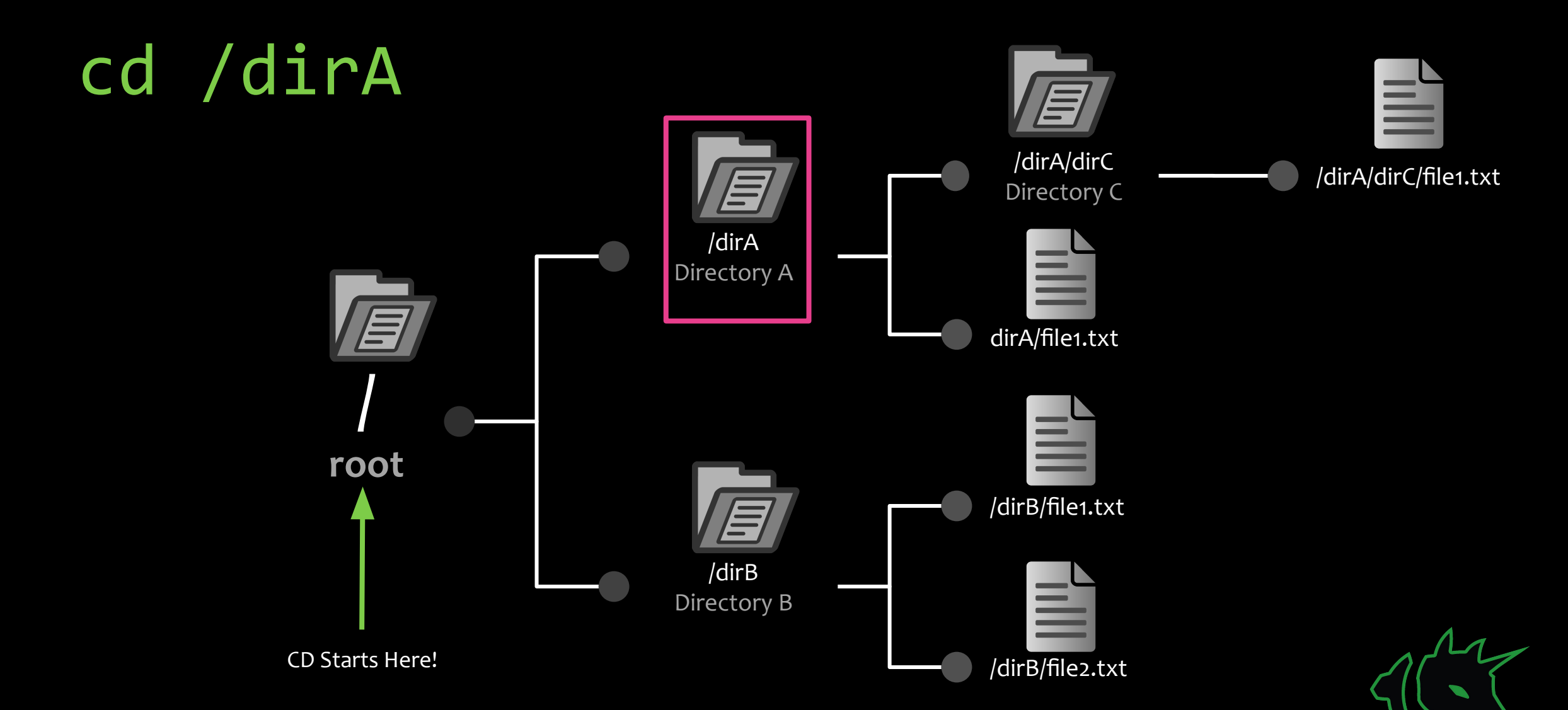

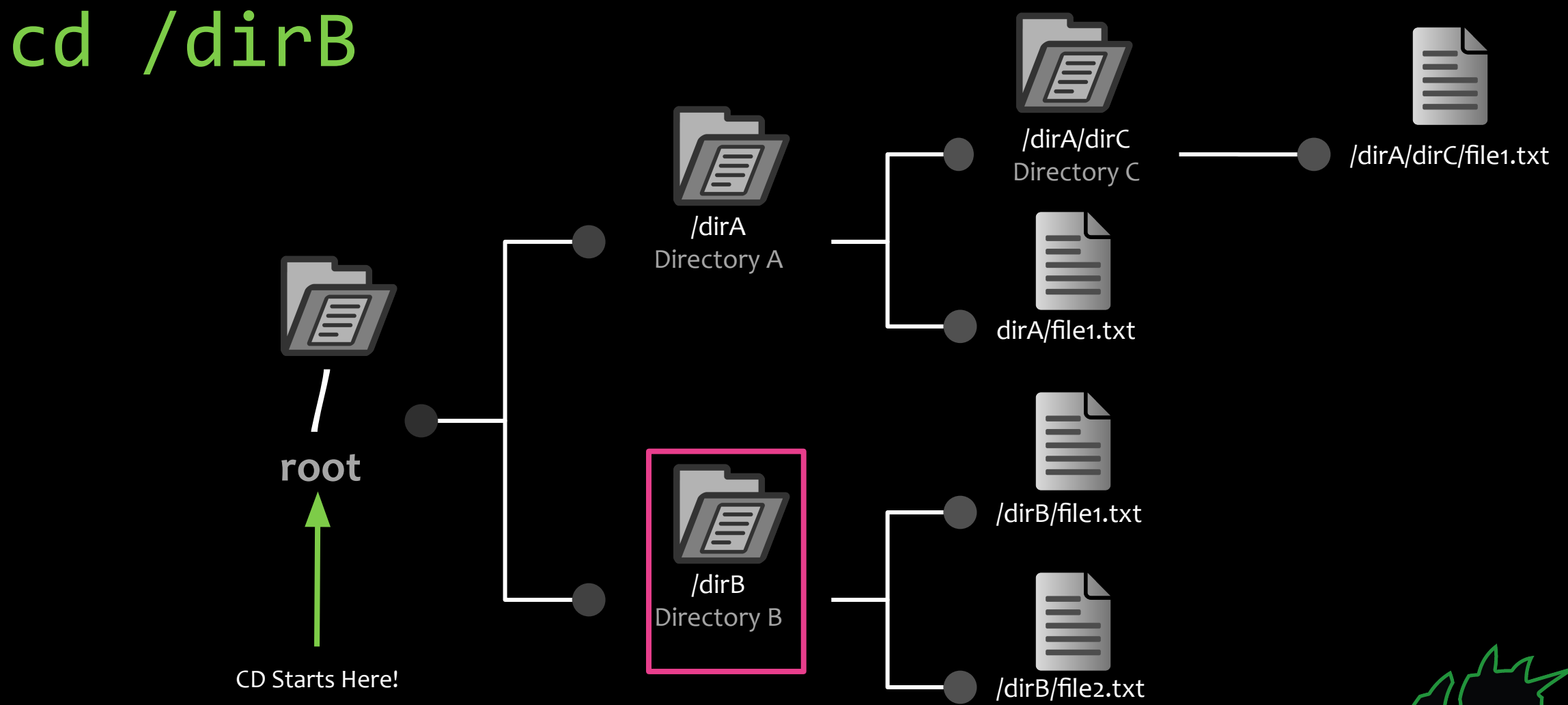

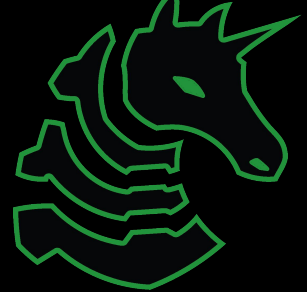

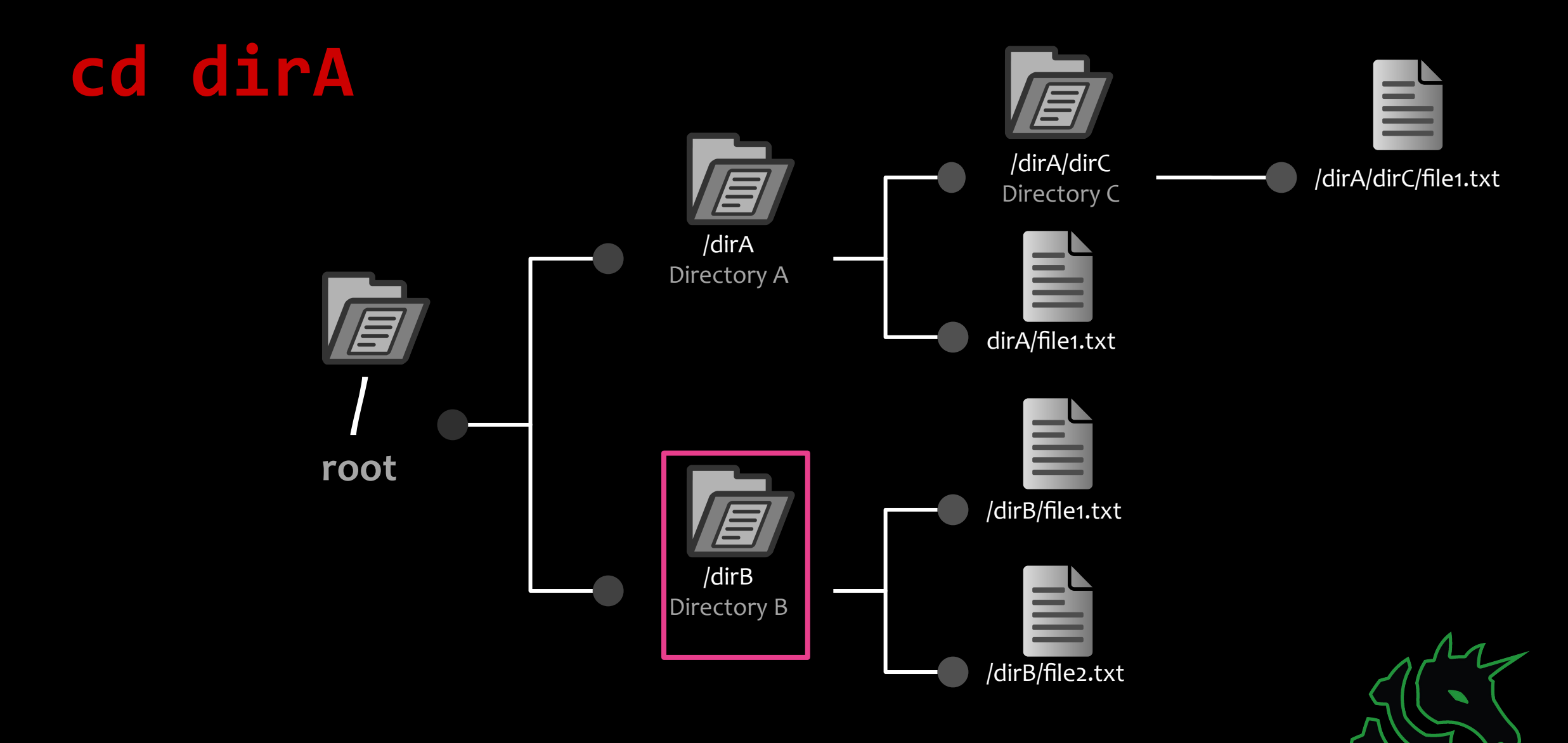

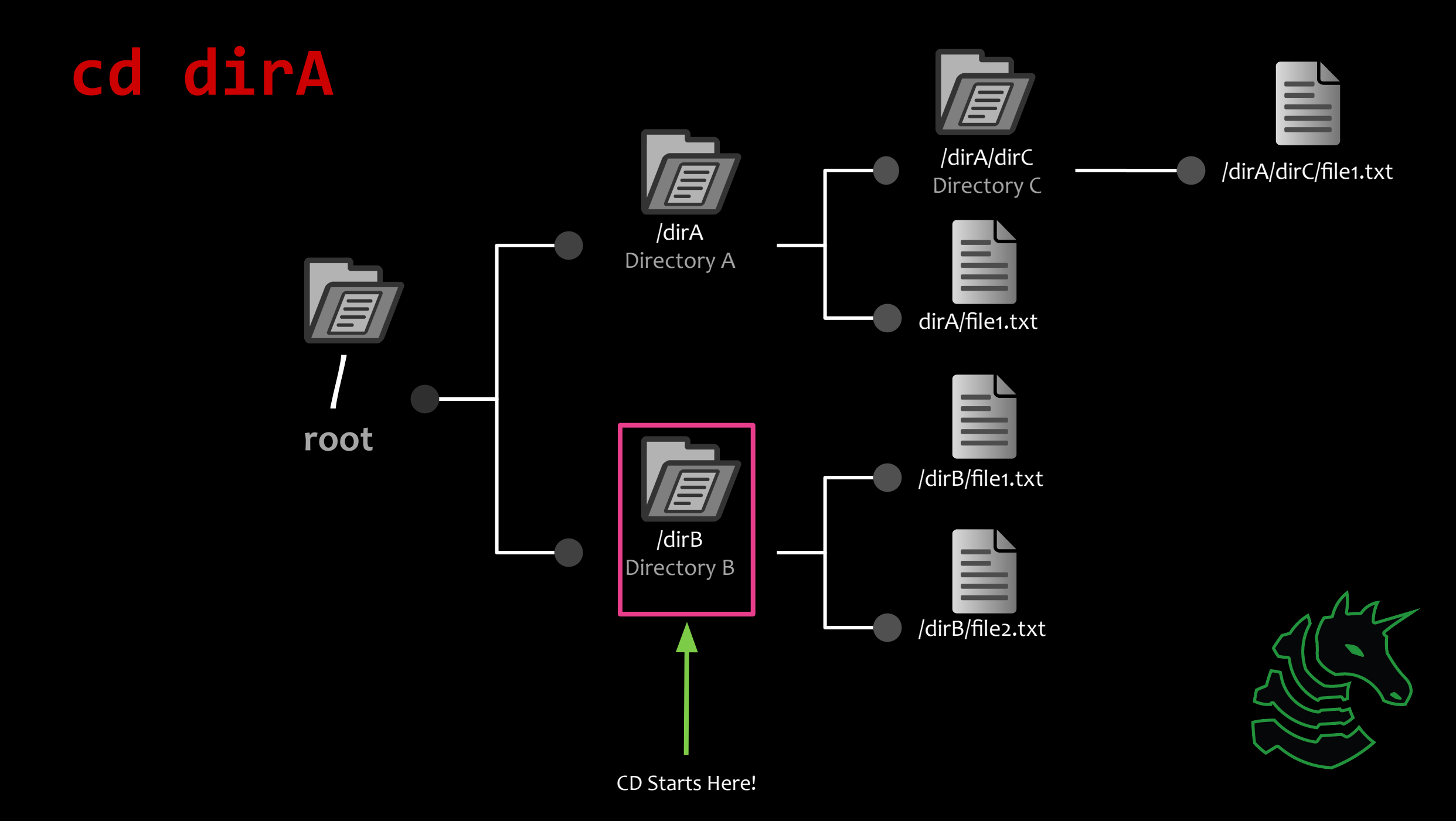

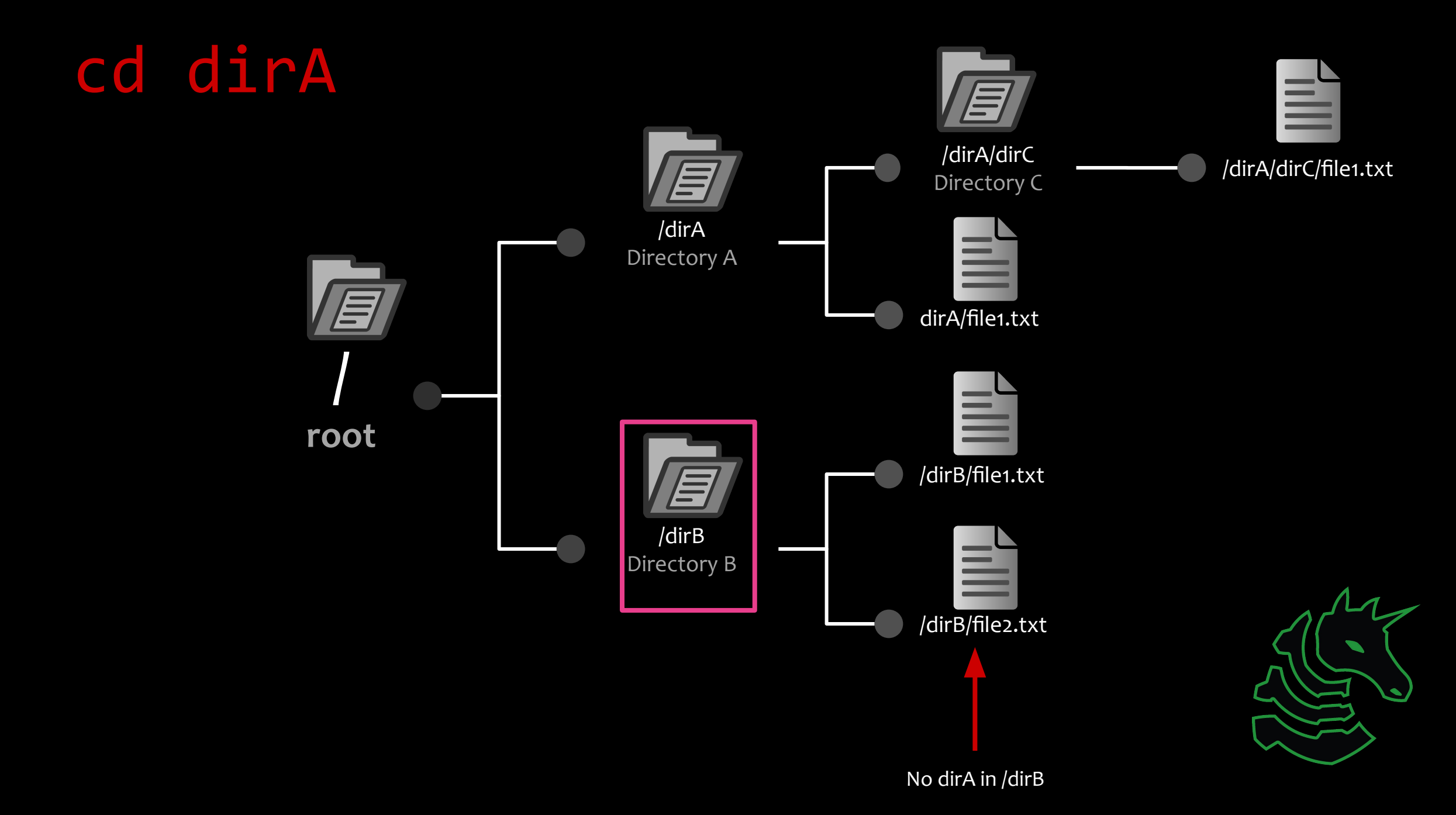

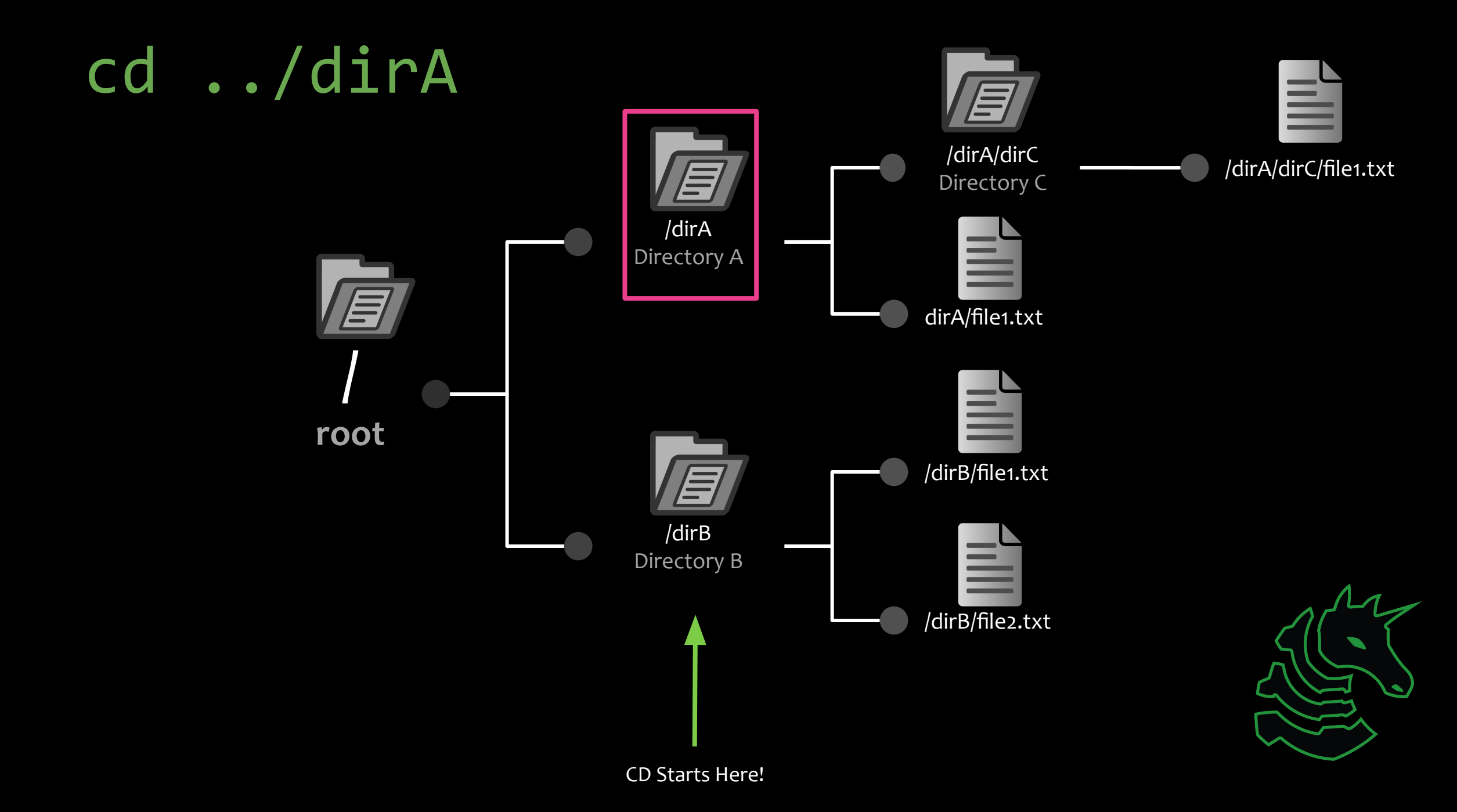

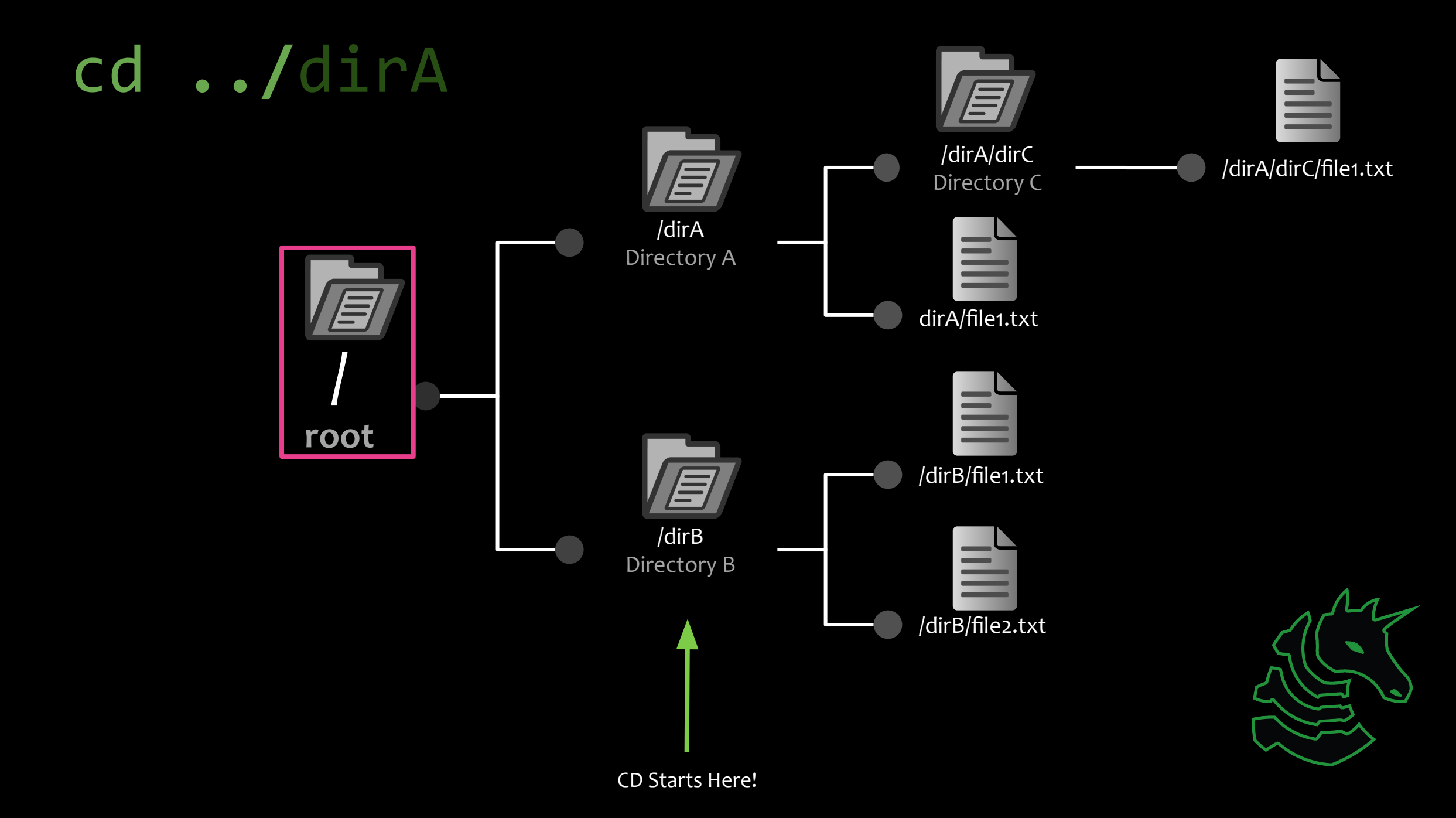

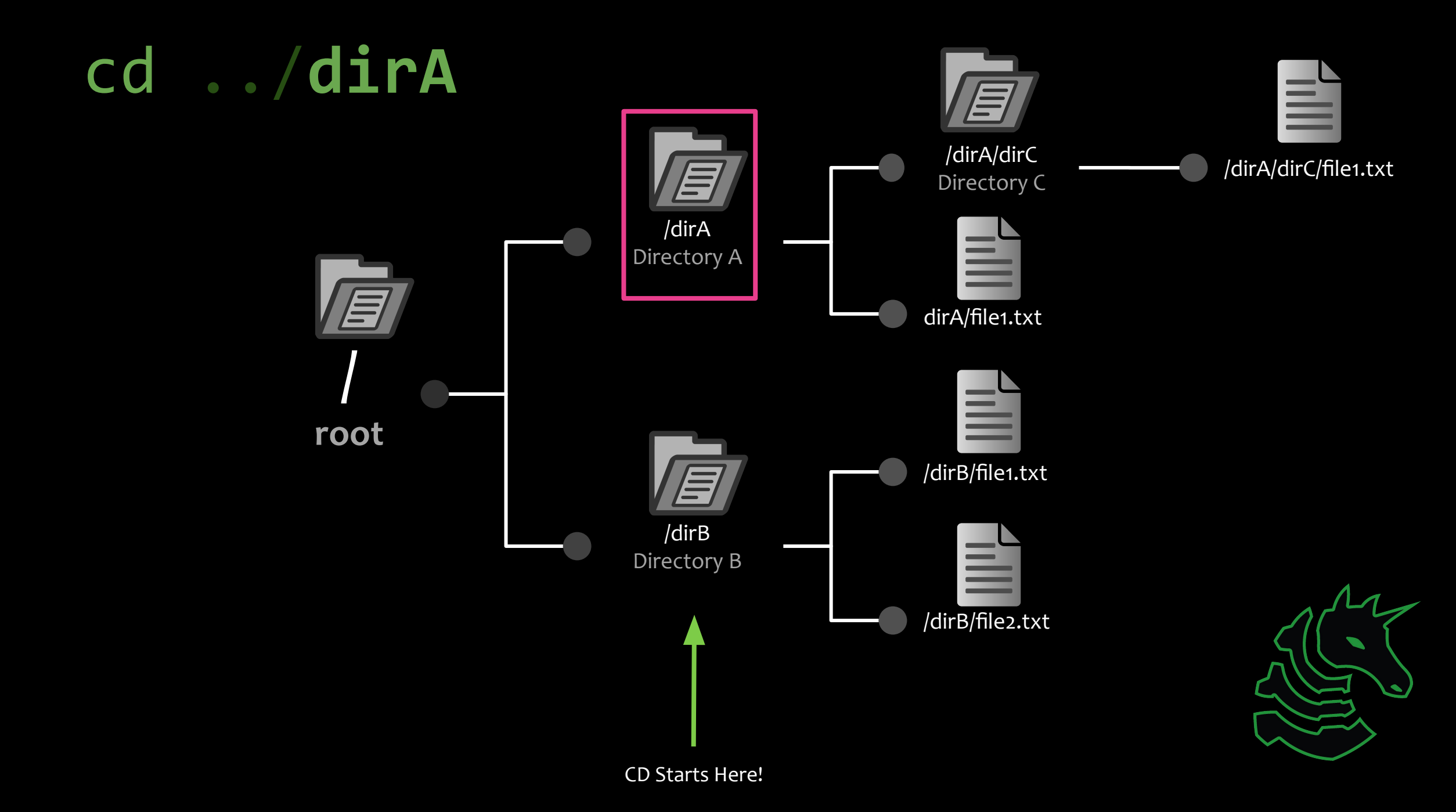

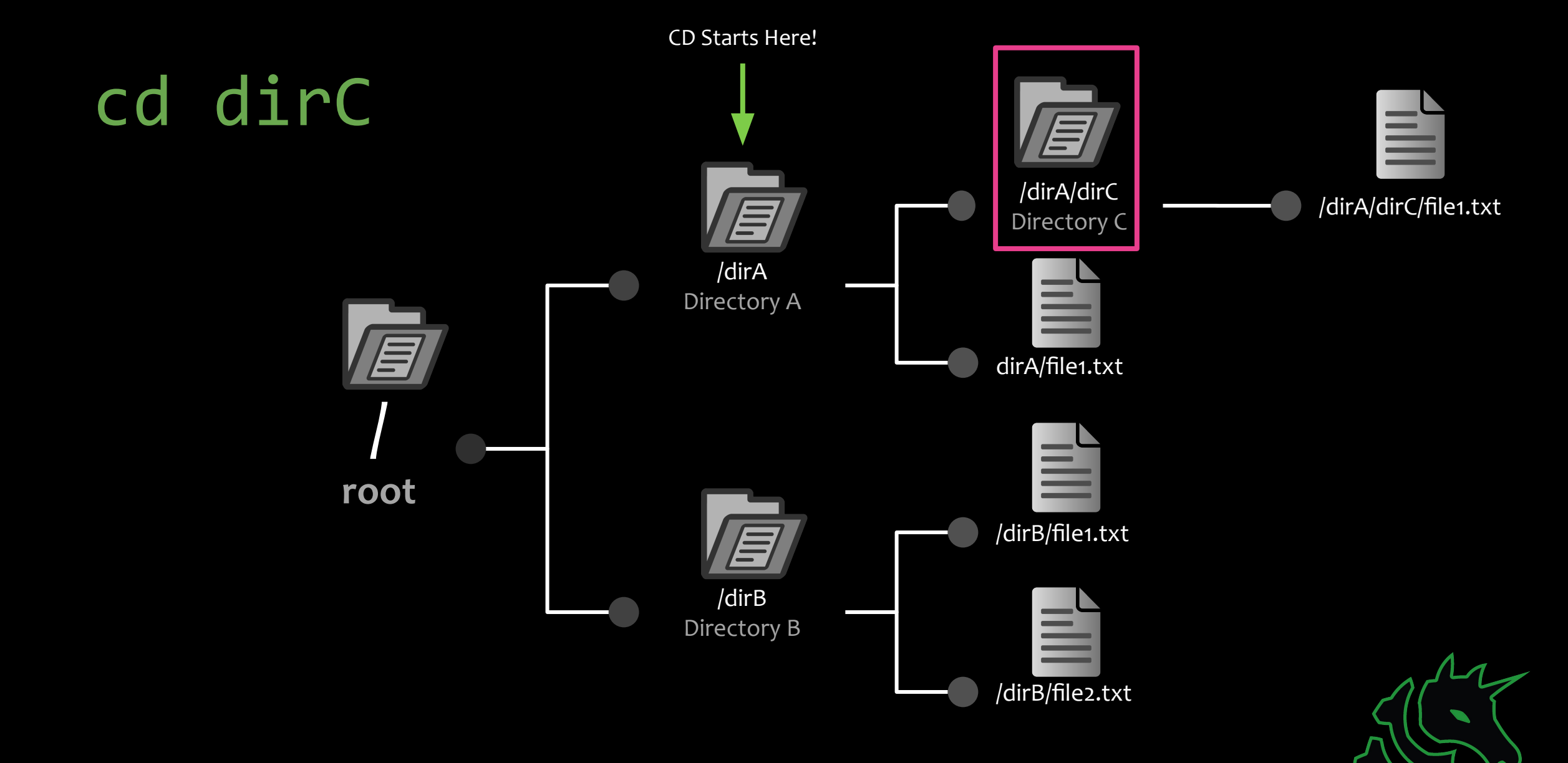

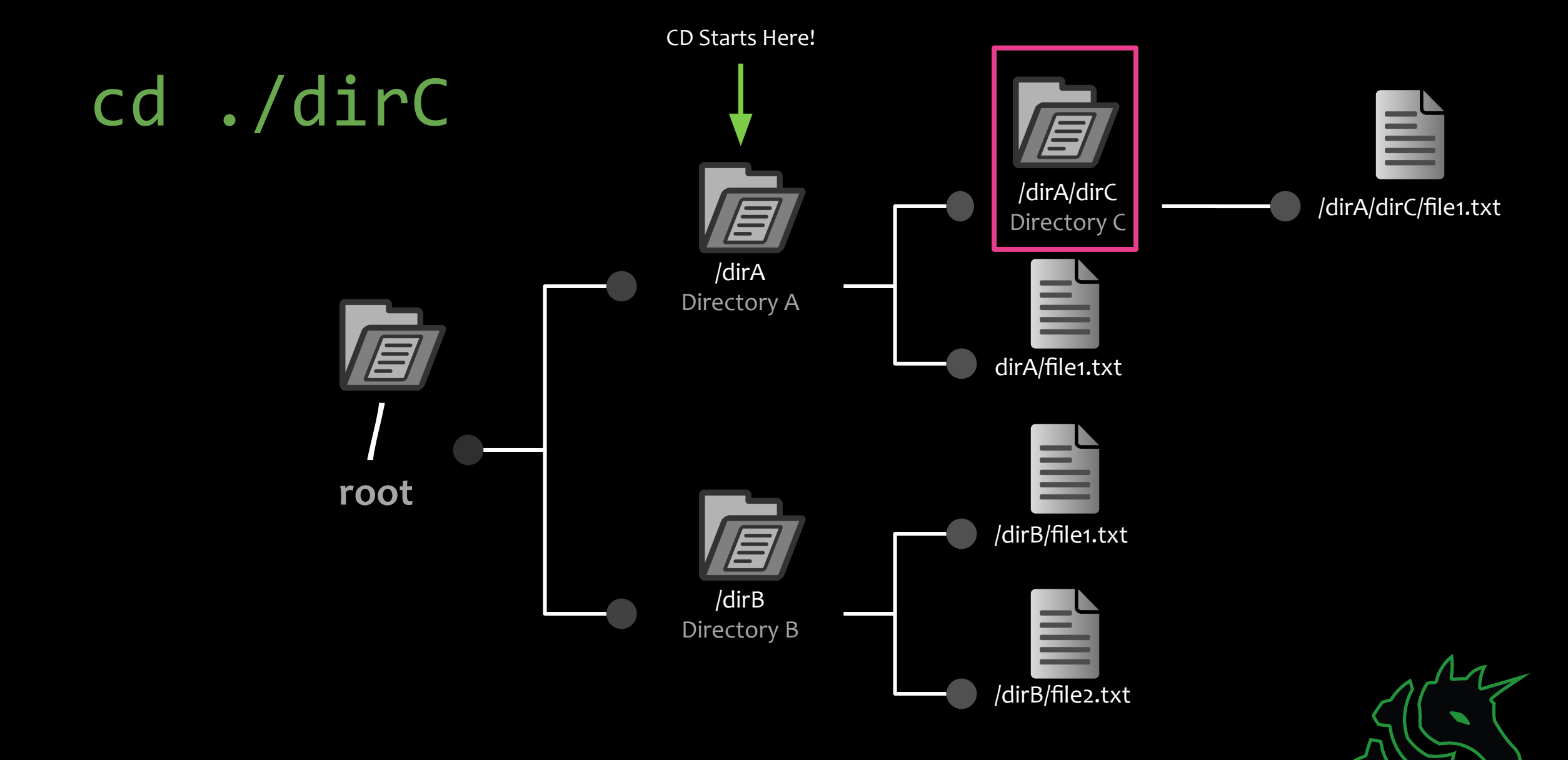

# ./dirC == dirC

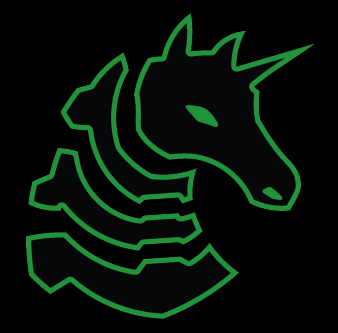

## Paths

Absolute Path (/dirA/dirC/file1.txt) The full path that always starts at root ( / )

Relative Path (file1.txt) Relative to where your terminal currently is

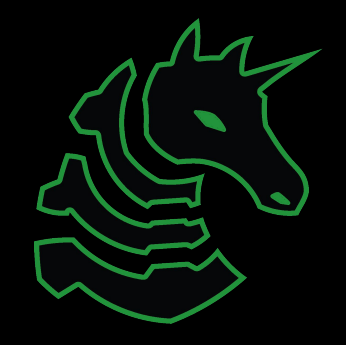

# Useful Commands - Filesystem

*Is* : list all files in your current directory (do 'man Is' for the manual, this applies with many commands)

cd [directory] : changes your current directory to directory (relative or absolute path)

*mv* [*source*] [*dest*] : renames file from *source* to *dest*, if *dest* is a directory, move *source* 

rm [file] : removes file, NOT REVERSIBLE

cat [file]: prints the contents of file. (Sometimes it prints gibberish, think about why that might happen)

./file : executes whatever is at file

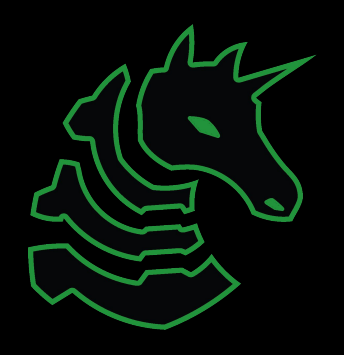

# Useful Commands - Networking

nc ip <port>: netcat, connect to ip on port port. (First Command - netcat)

ssh user@ip: secure remote shell, run an instance of terminal as user at ip. Often a server. (Pwnyserver)

ping ip: see if a ip is up, but could be firewalled (Windows by default)

curl url: network access tool that is mainly used to access websites (mainly what you will be using it for)

wget url: Simplified curl that downloads the file with relevant name

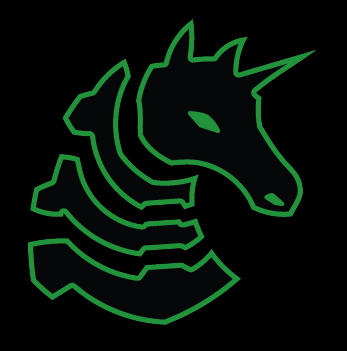

## Networking Fundamentals

nc -l <port> : open a network socket to listen on port <port>
nc ip <port> : open a connection to ip on port <port>

Ports - communication endpoints.

#### Bandit

#### ssh bandit@bandit.labs.overthewire.org -p 2220

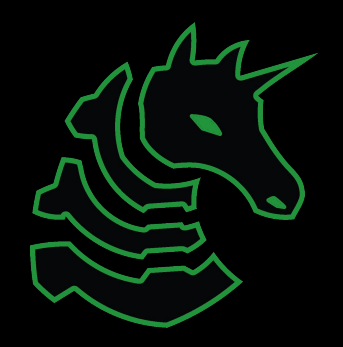

### Bandit

ssh bandit0@bandit.labs.overthewire.org -p 2220

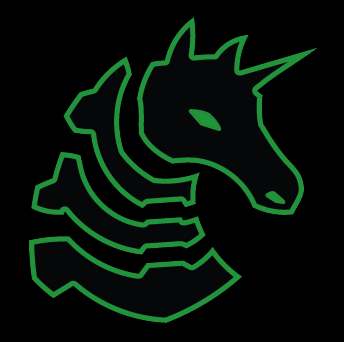

#### Bandit

ssh bandit@bandit.labs.overthewire.org -p 2220

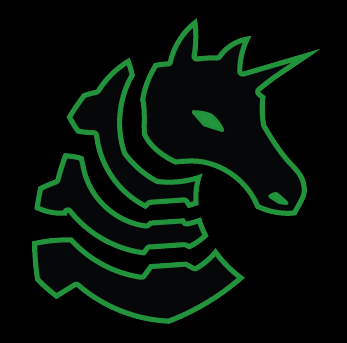

### Bandit

ssh bandit0@bandit.labs.overthewire.org -p 2220

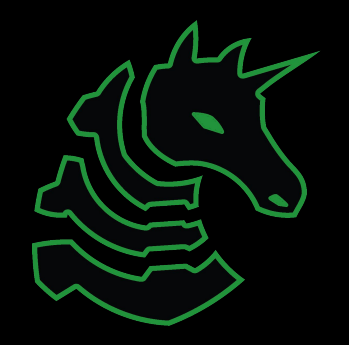

### Bandit

#### ssh bandit0@bandit.labs.overthewire.org -p 2220

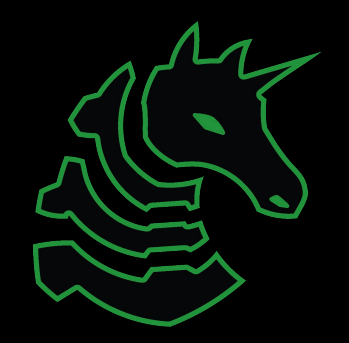

## Next Week

Thursday: SIGPwny Tutorial!

- Compressed Version of Info Session + this meeting!
- Social event afterwards (food!)

Weekend Seminar: Important Terminal Commands

- grep, file, xxd, find, nmap, tmux, vim, r2, gdb
- All of which will be valuable during CTF (and all the time)

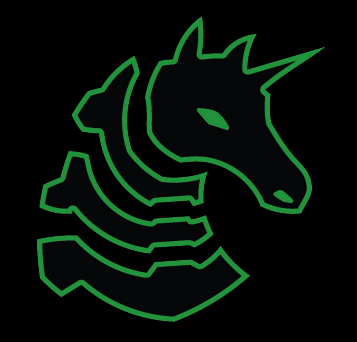